# CSF 測驗服務網考生 端操作說明

Ver 1.0

2024/7/31

# 目錄

| 考生登入              | .2 |
|-------------------|----|
| 我要註冊              | .3 |
| Email 信箱帳號驗證信範例信件 | .3 |
| 註冊步驟              | .4 |
| 忘記密碼              | .6 |
| 密碼重設信 Email 範例信件  | .6 |
| 重設密碼              | .7 |
| 登入後首頁介紹           | .8 |
| 考生個人資料            | .9 |
| 修改考生聯絡資訊1         | 11 |
| 成績查詢1             | 12 |
| 查看證書1             | 14 |
| 證書相關1             | 15 |

開啟瀏覽器,進入考生端網站: (網址 IP) <u>https://exam.csf.org.tw/examinee/</u>

## 考生登入

點選考場端右上角 登入 ,開啟登入視窗

| ☞ CSF測驗服務網                     | <b>至</b> 入                                                |
|--------------------------------|-----------------------------------------------------------|
| ▲ △ CSF雲端練巧<br>④ ▲ □□□註冊體驗練功 G | カ坊 7 1 1 1 1 1 1 1 1 1 1 1 1 1 1 1 1 1 1                  |
| 服務項                            |                                                           |
|                                | TQC TQシ<br>TQC / TQC+ 場次資訊<br><sup>数個點此報名TQC・TQC+考試</sup> |

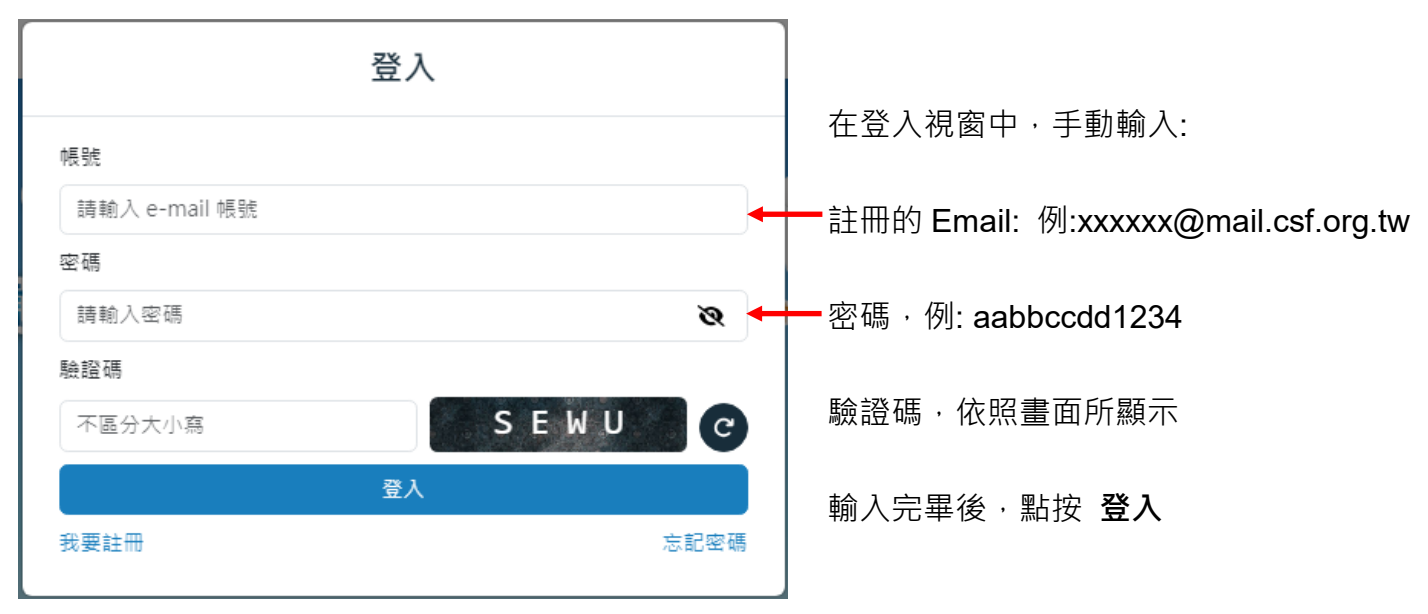

### (登入視窗)

若輸入正確,系統會顯示登入成功訊息。

## 我要註冊

點選我要註冊,進入考生註冊流程頁面。註冊帳號需輸入 Email 並登入此 Email 信箱取得驗證碼, 確認 Email 信箱的有效性。

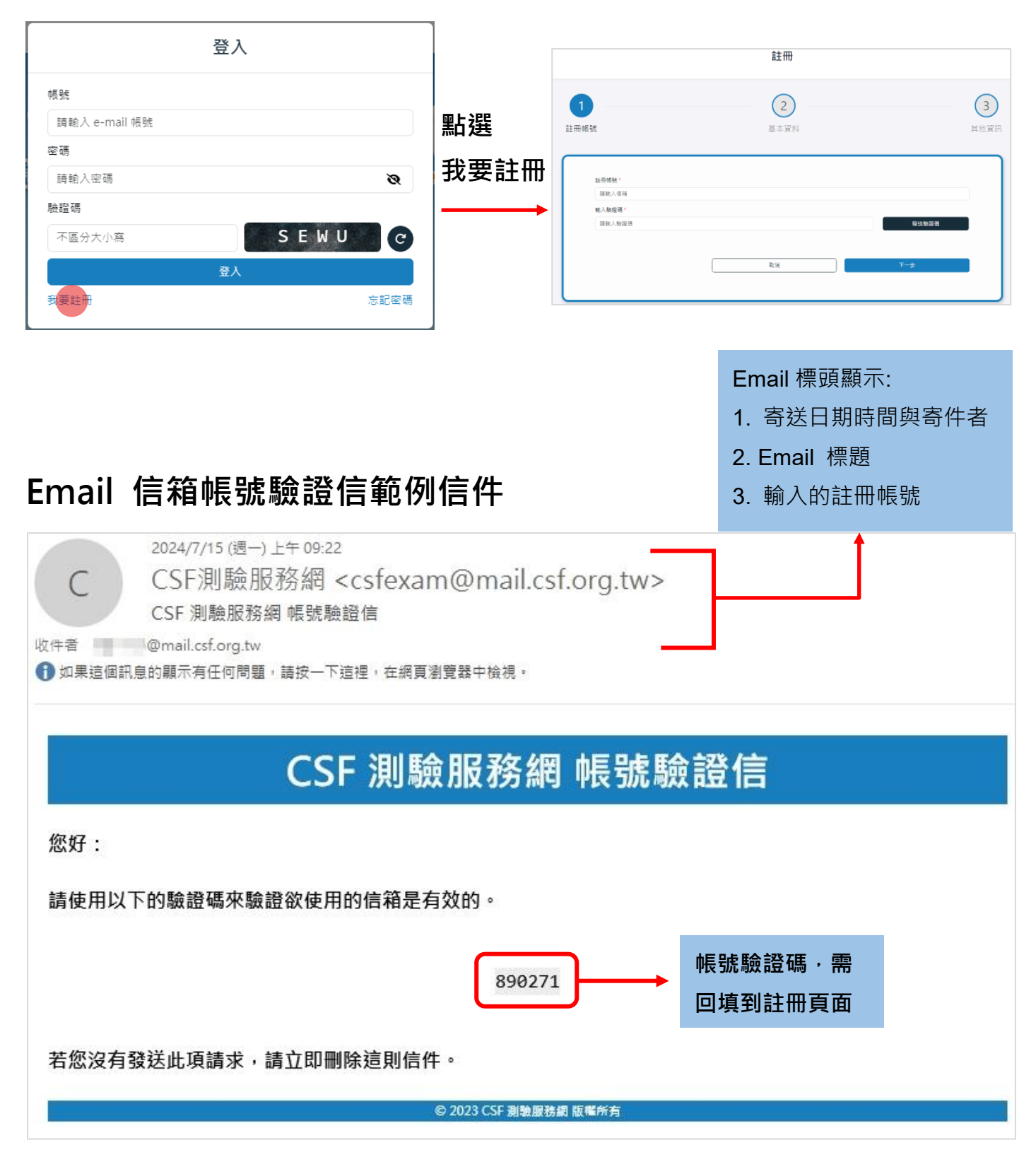

# 註冊步驟

#### 1. 註冊帳號

請註冊者螢幕畫面指示操作輸入完成註冊流程。輸入要使用的帳號 Email,並至該 Email 收信後,將系統寄送的驗證碼填入後按 下一步。

| 1                    | 2    | 3            |
|----------------------|------|--------------|
| 註冊帳號                 | 基本資料 | 其他資訊         |
|                      |      |              |
| 註冊 帳號 *              |      |              |
| wate@mail.csf.org.tw |      |              |
| 輸入驗證碼*               |      |              |
| 630920               |      | 重新發送驗證碼(45s) |
|                      |      |              |
|                      | 取消   | 下一步          |
|                      |      |              |
|                      |      |              |

\*\* 若 Email 信箱未收到驗證碼,可再 60 秒後再重新發送,畫面上會顯示計時倒數。\*\*

| Ø ——         | 2                                 |    |
|--------------|-----------------------------------|----|
| 註冊帳號         | 基本資料                              | 其他 |
|              |                                   |    |
| ,            |                                   |    |
|              |                                   |    |
| 小提醒 • 請正確輸入「 | 身分證字號/居留證號」與「中文姓名」,以利後續報考場次或證書申請。 |    |
| 身分證字號/居留證號 * |                                   |    |
| 身分證字號/居留證號   |                                   |    |
| 中文姓名*        |                                   |    |
| 請輸入您證件上的中文姓名 |                                   |    |
|              | 下一步                               |    |
|              |                                   |    |
|              |                                   |    |
|              |                                   |    |

2. 基本資料: 輸入正確身分證字號或居留證號與中文姓名後,按下一步。

\*\* 第二步驟基本資料所輸入的中文姓名,會自動帶入第三步驟其他資訊,若輸入有誤可以在第三步 驟修改。但若是輸入的中文姓名已存在資料庫中,需等註冊完成後,於個人資料頁面提出基本資料 異動申請。\*\*

#### 3. 其他資訊

考生需自行輸入以下欄位: 出生日期、手機號碼、登入密碼、再次輸入密碼 等欄位,若註冊考 生資料已在資料庫中,系統會把中文姓名欄位更新為不可編輯狀態,並自動帶入生日。輸入完 成後勾選 已閱讀 個資授權使用條款 (強制考生瀏覽個資機制)、我願意參加「CSF企業服務 網」被企業徵才查詢 (預設勾選,選填項目),按下 註冊 完成註冊流程。

\*\*註冊成功後,會進入考生基本資料頁面,請考生填寫完整聯絡資訊。\*\*

| 號基本資料                                   | 其他           | 2資訊           |
|-----------------------------------------|--------------|---------------|
|                                         |              |               |
|                                         |              |               |
|                                         |              |               |
| 小提架 • 若您的身分證字發展中文姓名輸入錯誤或誤植,許冊完成後可在個人資料員 | 面提出基本資料異動申請。 |               |
|                                         |              |               |
|                                         |              |               |
|                                         |              |               |
| 五上日期 *                                  | pini -       |               |
|                                         |              |               |
| 7 tet siz ke *                          |              |               |
| 登入密碼 *                                  |              |               |
| 請驗入8位數以上(會)密碼,包含英數字母,字母區分大小寫            | ø            | <b>聖片</b> 2群: |
| 再次输入密碼。                                 |              | ᇒᅜᆇ           |
| 再次確認密碼                                  | ۵ 🗕          | _             |
| ■ 己閱讀 個資授權使用條款                          |              |               |
| ☑ 我願意參加「CSF企業服務網」被企業做才查詢                |              |               |
|                                         |              |               |
| 上一步                                     | 註冊           |               |

|                                                 | 個人資料                                       |   |
|-------------------------------------------------|--------------------------------------------|---|
| ★ / 個人資料<br>你可以在這裡智理跟「CSF測驗服務<br>網」個人資料有關的所有設定。 | <b>開於我</b><br>報名CSF測驗服務網相關認證考試時,將自動帶入以下資訊: |   |
| 關於我                                             | Wate@mail.<br>身分證字號/置                      |   |
| 聯絡資訊                                            | G20013478:<br>中文姓名* 註冊成功<br>冷滴病            |   |
|                                                 | 英文姓名<br>薛翰入英文姓名<br>手機號碼。<br>0915564875     | Ø |
|                                                 | 出生日期* 2010-09-19 3 我顺意参加「CSF企業服務網」企業徵才查詢   |   |

## 忘記密碼

點選忘記密碼,進入忘記密碼視窗,手動輸入考生註冊帳號 Email 取得新密碼,進入 Email 點選重 設密碼連結,請依照螢幕上說明步驟重設密碼,密碼重設完成後,會開啟登入視窗,輸入重設密碼 登入。

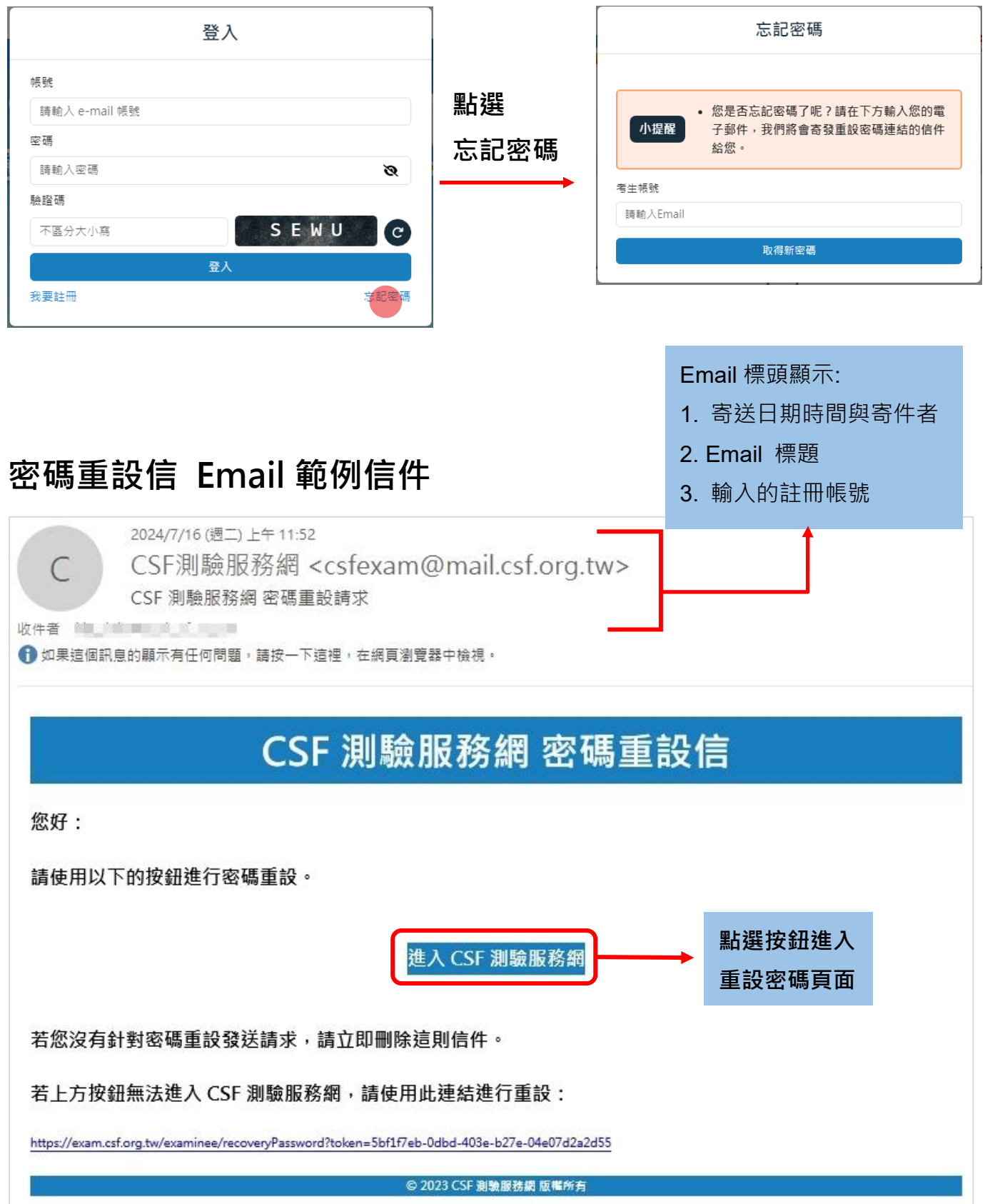

# 重設密碼

#### 依照 Email 說明點選進入 CSF 測驗服務網,進入變更密碼頁面。

| C            | 2024/7/16 週二) 上午 11:52<br>CSF測驗服務網 <csfexam@mail.csf.org.tw></csfexam@mail.csf.org.tw>                                                                                                    |
|--------------|----------------------------------------------------------------------------------------------------|
|              | CSF 測驗服務網 密碼重設請求                                                                                                    |
| 收件者 📖        | ()。<br>訊息的顯示有任何問題,請按一下這裡,在網頁瀏覽器中檢視。                                                                                                    |
|              |                                                                                                    |
|              | CSF 測驗服務網 密碼重設信                                                                                                    |
| 您好:          |                                                                                                    |
| 請使用以         | 以下的按鈕進行密碼重設。                                                                                                    |
|              |                                                                                                    |
|              | 進入 CSF 測驗服務網                                                                                                    |
| 若您沒有         | 自針對密碼重設發送請求,請立即刪除這則信件。                                                                                                    |
| 若上方掛         | 安鈕無法進入 CSF 測驗服務網,請使用此連結進行重設:                                                                                                    |
| https://exan | n.csf.org.tw/examinee/recoveryPassword?token=5bf1f7eb-0dbd-403e-b27e-04e07d2a2d55                                                                                                    |
|              | © 2023 CSF 測驗服務網 版權所有                                                                                                    |
|              |                                                                                                    |
|              |                                                                                                    |
|              | 點選連結按鍵                                                                                                    |
| 도 CSF        | 點選連結按鍵                                                                                                    |
| 🔂 CSF        | 測驗服務網                                                                                                    |
| 중 CSF        | 測驗服務網                                                                                                    |
| 🔁 CSF        | ▶ 點選連結按鍵<br>測驗服務網<br>忘記密碼                                                                                                    |
| ዮ CSF        | 點選連結按鍵<br>測驗服務網 忘記密碼<br>此密碼為您的CSF測驗服務網營入密碼・                                                                                                    |
| 중 CSF        | 點選連結按鍵<br>測驗服務網<br>忘記密碼<br>此密碼為您的CSF測驗服務網登入密碼・                                                                                                    |
| 중 CSF        | <b>點選連結按鍵</b><br>測驗服務網<br>忘記密碼<br>此密碼為您的CSF測驗服務網登入密碼。<br>機號<br>@mail.csforg.tw                                                                                                    |
| ଟି CSF       | 上提連結按鍵   測驗服務網   に記密碼   此密碼為您的CSF測驗服務網登入密碼・   ・   ・   ・   ・   ・   ・   ・   ・   ・   ・   ・   ・   ・   ・   ・   ・   ・   ・   ・   ・   ・   ・   ・   ・   ・   ・   ・   ・   ・   ・   ・   ・   ・   ・   ・   ・   ・   ・   ・   ・   ・   ・   ・   ・   ・   ・   ・   ・   ・   ・   ・   ・   ・   ・   ・   ・   ・   ・   ・   ・   ・   ・   ・   ・   ・   ・   ・   ・   ・   ・   ・   ・   ・   ・   ・   ・   ・   ・   ・   ・   ・   ・   ・   ・   ・   ・   ・   ・   ・   ・   ・   ・   ・   ・   ・   ・   ・   ・   ・   ・   ・   ・   ・   ・   ・   ・   ・   ・   ・   ・   ・   ・   ・   ・   ・   ・   ・   ・   ・   ・   ・   ・   ・   ・   ・   ・   ・   ・   ・   ・   ・   ・   ・   ・   ・   ・   ・   ・   ・   ・   ・   ・   ・   ・   ・   ・   ・   ・   ・   ・   ・   ・   ・   ・   ・   ・   ・   ・   ・   ・   ・   ・   ・   ・   ・   ・   ・   ・   ・   ・   ・   ・   ・   ・   ・   ・   ・   ・   ・  < |
| 중 CSF        | 助選連結按鍵 測驗服務網 に記念碼 此密碼為您的CSF測驗服務網登入密碼。 MR @mail.csf.org.tw 女名                                                                                                    |
| ଟି CSF       | 加選連結按鍵<br>測驗服務網<br>定記密碼<br>此密碼為您的CSF測驗服務網登入密碼。<br>幅號<br>@mail.csf.org.tw<br>姓名                                                                                                    |
| 중 CSF        | 加盟連結按鍵<br>測驗服務網                                                                                                    |
| 중 CSF        | 加速加速<br>加速加速<br>加速加速<br>加速<br>加速<br>加速<br>加速<br>加速<br>加速<br>加速<br>加速<br>加                                                                                                    |
| 중 CSF        | 加速加速的<br>加速加速的<br>加速加速<br>加速加速<br>加速<br>加速<br>加速<br>加速<br>加速<br>加速<br>加速                                                                                                    |
| ₽ CSF        | 助設定法定設定                                                                                                    |
| 중 CSF        | 加提連結按鍵<br>測驗服務網<br>定記容碼<br>此密碼為您的CSF測驗服務網營入密碼。<br>性理<br>@mailcsforg.tw<br>足Z<br>和人新密碼<br>和<br>和人新密碼<br>和<br>和人新密碼<br>和<br>正文輸人新密碼<br>和<br>正文輸人新密碼                                                                                                    |

依照螢幕說明輸入密碼後,並點按 **更新**,重設密碼成功後,請在登入視窗中,使用新密碼重新 登入。

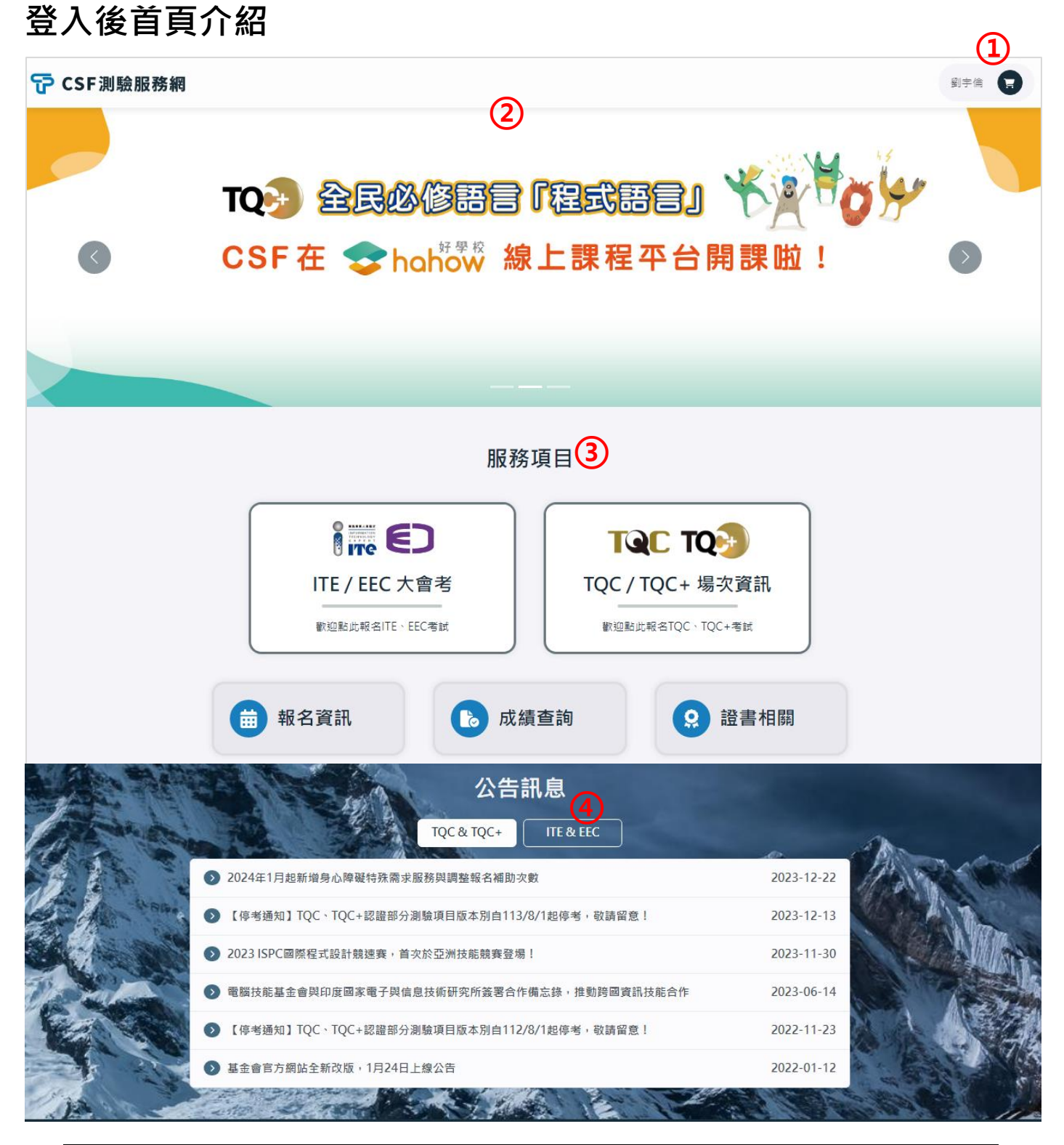

| 1   | 考生登入名稱與結帳車圖示                                      |
|-----|---------------------------------------------------|
| 2   | 輪播圖片                                              |
| 0   | ITE / EEC 大會考 與 TQC / TQC+ 場次資訊:登入 / 未登入狀態下都可進入查詢 |
| (3) | 報名資訊、成績查詢、證書相關: 登入後才會顯示並觀看的個人相關訊息                 |
| 4   | 公告訊息,點選可切換公告類別,預設顯示 TQC & TQC+ 類別                 |

## 考生個人資料

點選右上角考生登入帳號,在下拉選單中點選 個人資料,可調整與管理有關 CSF 測驗服務網個人 資料相關的設定。個人資料預設頁面顯示關於我,可自行在左邊功能卡片切換聯絡資訊。

| 陳宣分    | 點選   | 個人資料                                                      |  |  |
|--------|------|-----------------------------------------------------------|--|--|
| 個人資料登出 | 個人資料 | ▲ / 但人與料<br>印写以信度者與有限「1CT%和保健<br>武, 個人異純有質的所有指定。 開設我 聯結實訊 |  |  |

#### 4. 帳號管理

在帳號管理頁面,讓考生變更登入帳號 Email 與 密碼,考生可自行切換左邊功能卡片, 並依照螢幕說明提示操作。

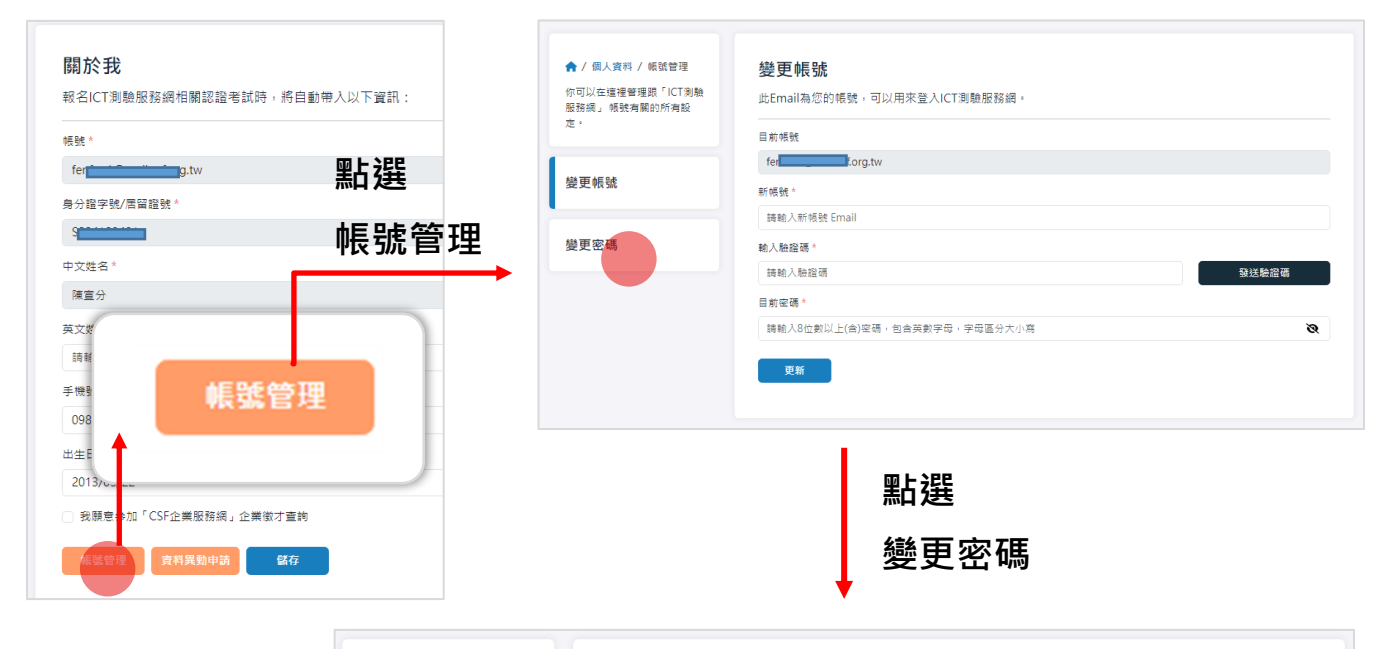

| ↑ 個人資料 / 帳號管理<br>你可以在這裡管理跟「ICT測驗<br>服務網」考場資料有關的所有設<br>定。 | <ul> <li>變更密碼</li> <li>此密碼為您的ICT瀏驗服務網登入密碼。</li> <li>一</li> <li>一</li> <li>一</li> <li>一</li> <li>一</li> <li>一</li> <li>一</li> <li>一</li> <li>一</li> <li>一</li> <li>一</li> <li>一</li> <li>一</li> <li>一</li> <li>一</li> <li>一</li> <li>一</li> <li>一</li> <li>一</li> <li>一</li> <li>一</li> <li>一</li> <li>一</li> <li>一</li> <li>一</li> <li>二</li> <li>二</li></ul> |   |
|----------------------------------------------------------|----------------------------------------------------------------------------------------------------|---|
| 變更帳號                                                     | 請軸入原始密碼<br>輸入新密碼 *                                                                                                    | Ø |
| 變更密碼                                                     | 捐助入新密碼     再次输入新密碼*                                                                                                    | Ø |
|                                                          | 請再次輸入新密碼<br>更新                                                                                                    | Ø |

#### 5. <u>資料異動申請</u>

在資料異動申請頁面,可讓考生申請修改誤植的姓名或身分證字號,考生可依照螢幕說明 提示操作申請並自行切換左邊功能卡片瀏覽異動申請紀錄。

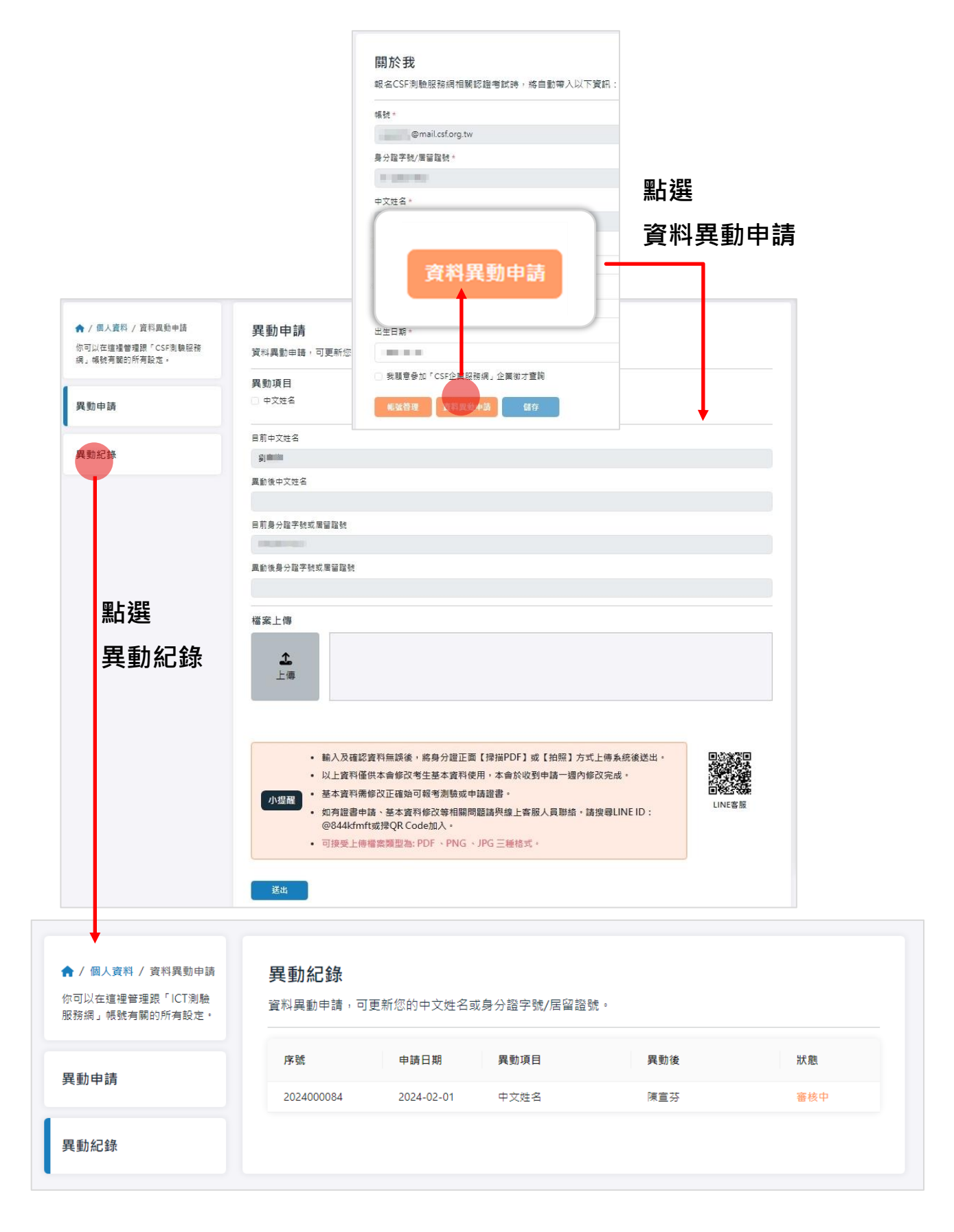

# 修改考生聯絡資訊

點選聯絡資訊,可在此頁面中修改或編輯考生連絡資訊,編輯輸入完成,點按 儲存 更新。

| 個人資料                                                                           |                                                                                                    |                                                                              |
|--------------------------------------------------------------------------------|----------------------------------------------------------------------------------------------------|------------------------------------------------------------------------------|
| 間於我<br>取られて現象型系統相類認識者就得・所自動等人以下<br>また<br>また<br>また<br>また<br>また<br>また<br>また<br>ま | жя:<br>•<br>•                                                                                                    |                                                                              |
| CERT ARABOA CO                                                                 | ← 返回首頁                                                                                                    | 個人資料                                                                         |
| 點選<br>聯絡資訊                                                                     | ♠ / 個人資料<br>你可以在這裡管理跟「ICT測驗服務<br>網」個人資料有關的所有設定。                                                                                                    | 聯絡資訊<br>報名ICT測驗服務網相關認證考試時,將自動帶入以下資訊!<br>學校/公司名稱<br>室川科技大學                    |
|                                                                                | 聯絡資訊                                                                                                    | 部別/条班別<br>社會工作<br>通訊地址<br>111 臺北市 > 土林區 >                                    |
|                                                                                |                                                                                                    | 中正 18F<br>備用電話<br>0800000123<br>備用Email<br>0800@mail.csf.org.tw<br><b>儲存</b> |
|                                                                                | DACKAN<br>DACUMENTED STATES<br>DATASET<br>DATASET<br>DA | LADATA                                                                       |

3

告。

## 成績查詢

| <ul><li>     成績查詢頁面可查看考生已完成報名繳費的測驗場次已公告的成績</li><li>     格。表格分為學術科 / 輸入類 類型, 會依照測驗類型顯示成績表;   </li></ul> |         |                               |               |          |                | 告的成績表<br>示成績表格。 |           |                         |                      |  |
|----------------------------------------------------------------------------------------------------|---------|-------------------------------|---------------|----------|----------------|-----------------|-----------|-------------------------|----------------------|--|
| 點逄                                                                                                    | 點選進入    |                               |               |          |                |                 |           |                         |                      |  |
|                                                                                                    |         | •                             |               |          | 成績查詢           |                 |           |                         |                      |  |
| 1<br>類型:學術                                                                                             | 衍科      |                               |               |          |                |                 |           |                         |                      |  |
| 測驗日                                                                                                    | 期測      | 臉科目                           | 級別            | 考場名稱     | 出缺席 學科成績       | 責 術科成績          | 總分        | 合格 查                    | 查看素養<br>分析報告         |  |
| 2024/0                                                                                                 | 3/16 TQ | C 資訊科技(Python)                | 專業級           | 巨匠新竹認證中心 | 已出席 96         | -               | 96        | <ul><li>✓ (2)</li></ul> | 9 <b>3</b> e         |  |
|                                                                                                    |         |                               |               |          |                |                 |           | < 1                     | > 10 / page V        |  |
| 1<br>類型:輸ノ                                                                                             | く類      |                               |               |          |                |                 |           |                         |                      |  |
| 測驗日                                                                                                    | 期       | 測驗科目                          | 級別            | 考場名稱     | 出缺席            | 覆核成績            | 錯誤率       | 合格                      | 查看證書                 |  |
| 2022/0                                                                                                 | 2/20    | 中文輸入                          | 進階級           | 巨匠永和認證中心 | 已出席            | 31              | 2         | ~                       | 9                    |  |
| 2021/1                                                                                                 | 2/04    | 中文輸入                          | 實用級           | 致理圖資處    | 已出席            | 28              | 2         | ~                       | 8                    |  |
| 2021/0                                                                                                 | 4/24    | 中文輸入                          | 實用級           | 致理圖資處    | 已出席            | 24              | 1         | ~                       | 9                    |  |
| 2020/1                                                                                                 | 2/05    | 中文輸入                          | 實用級           | 致理圖資處    | 已出席            | 21              | 4         | ~                       | 9                    |  |
|                                                                                                    |         |                               |               |          |                |                 |           | < 1                     | $>$ 10 / page $\vee$ |  |
|                                                                                                    |         |                               |               |          |                |                 |           |                         |                      |  |
| 1                                                                                                    | 成績衰     | 長格類型・分                        | 〉為學術          | 科 / 輸入類  | ٥              |                 |           |                         |                      |  |
| 2                                                                                                    | 點選      | 9 開啟單                         | 科證書圖          | 圖檔・當證書   | <b>暑還未發證</b> ・ | 可以在這            | 畫面進行      | 急件申請                    | •                    |  |
| ~                                                                                                    | 當科目     | 目是 <b>IT-</b> 資訊 <sup>:</sup> | 科技 <b>Pyt</b> | hon,可點發  | 選 🔳 下載資        | 訊科技素            | 、<br>養能力( | Python)                 | 分析報                  |  |

若考生已參加測驗,但成績未公告,進入此頁面會顯示無公告成績。

|        | 成績查詢                                                                                                    |
|--------|----------------------------------------------------------------------------------------------------|
| 頓型:學術科 |                                                                                                    |
|        | Q 目前無公告成績                                                                                                    |
| 小提醒    | 本查詢功能僅提供 TQC / TQC + 五年內之成績與 ITE / EEC 三年內之成績。<br>成績於測驗日起2周後開放線上查詢。<br>證書於考後一個月在考場發放,請考生至考場領取。<br>請確認個人資料填寫內容是否正確,以利考場聯繫及通知。 |

#### 若考生只有學術科測驗成績無輸入類測驗成績,則不會顯示輸入類成績表格,反之亦然。

|            |                                                    |                                          |                           | 成績查   | 詢    |      |    |     |      |                |
|------------|----------------------------------------------------|------------------------------------------|---------------------------|-------|------|------|----|-----|------|----------------|
| 類型:學術科     |                                                    |                                          |                           |       |      |      |    |     |      |                |
| 測驗日期       | 測驗科目                                               | 级別                                       | 考場名稱                      | 出缺席   | 學科成績 | 術科成績 | 總分 | 合格  | 查看證書 | 查看素養<br>分析報告   |
| 2023/12/02 | TQC 人工智慧應用與技術                                      | 進階級                                      | 澎湖科大資管                    | 已出席   | 92   |      | 92 | ~   | 8    |                |
| 2023/12/02 | EEC ERP軟體應用-配銷模<br>組(鼎新)(EAX)                      | 専業級                                      | 澎湖科大寶管                    | 己出席   | 74   | -    | 74 | ~   | 8    |                |
| 2023/11/28 | TQC+ 影像編輯製作 第 2<br>版(Photoshop CC 第2<br>版)         | 専業級                                      | 澎湖科技大學                    | 已出席   | -    | 89   | 89 | ~   | 8    |                |
| 2023/05/25 | EEC 資安實務與技術(SPT)                                   | 専業級                                      | 澎湖科技大學                    | 已出席   | 88   | -    | 88 | ~   | 8    |                |
| 2023/05/06 | TQC+ 網頁程式設計 第 2<br>版(HTML5 第2版)                    | 専業級                                      | 澎湖科大資管                    | 已出席   | 90   | -    | 90 | ~   | 8    |                |
| 2022/12/03 | ITE Linux基礎運作(ILA)                                 | 専業級                                      | 澎湖科大資管                    | 已出席   | 82   |      | 82 | ~   | 8    |                |
| 2022/12/03 | ITE Linux進階系統管理(ILB)                               | 専業級                                      | 澎湖科大資管                    | 已出席   | 70   |      | 70 | ~   | 8    |                |
| 2022/04/30 | ITE 網際網路服務與安全<br>(INK)                             | 専業級                                      | 澎湖科大寶管                    | 已出席   | 70   | -    | 70 | ~   | 8    |                |
| 2022/04/30 | ITE 通訊網路概論(INQ)                                    | 専業級                                      | 澎湖科大資管                    | 已出席   | 75   |      | 75 | ~   | 8    |                |
| 2021/11/27 | ITE 資訊管理概論(IMX)                                    | 専業級                                      | 澎湖科大資管                    | 已出席   | 78   |      | 78 | ~   | 8    |                |
|            |                                                    |                                          |                           |       |      |      |    | < 1 | 2 >  | 10 / page \vee |
| 小提醒        | 本查詢功能僅提供 TQC / TC<br>成績於測驗日起2周後開放約<br>證書於考後一個月在考場發 | QC+ 五年內之<br>象上查詢。<br>放,請考生至 <sup>素</sup> | 成績與 ITE / EEC 三年<br>ぎ場領取。 | 內之成績。 |      |      |    |     |      |                |

• 請確認個人資料填寫內容是否正確,以利考場聯繫及通知。

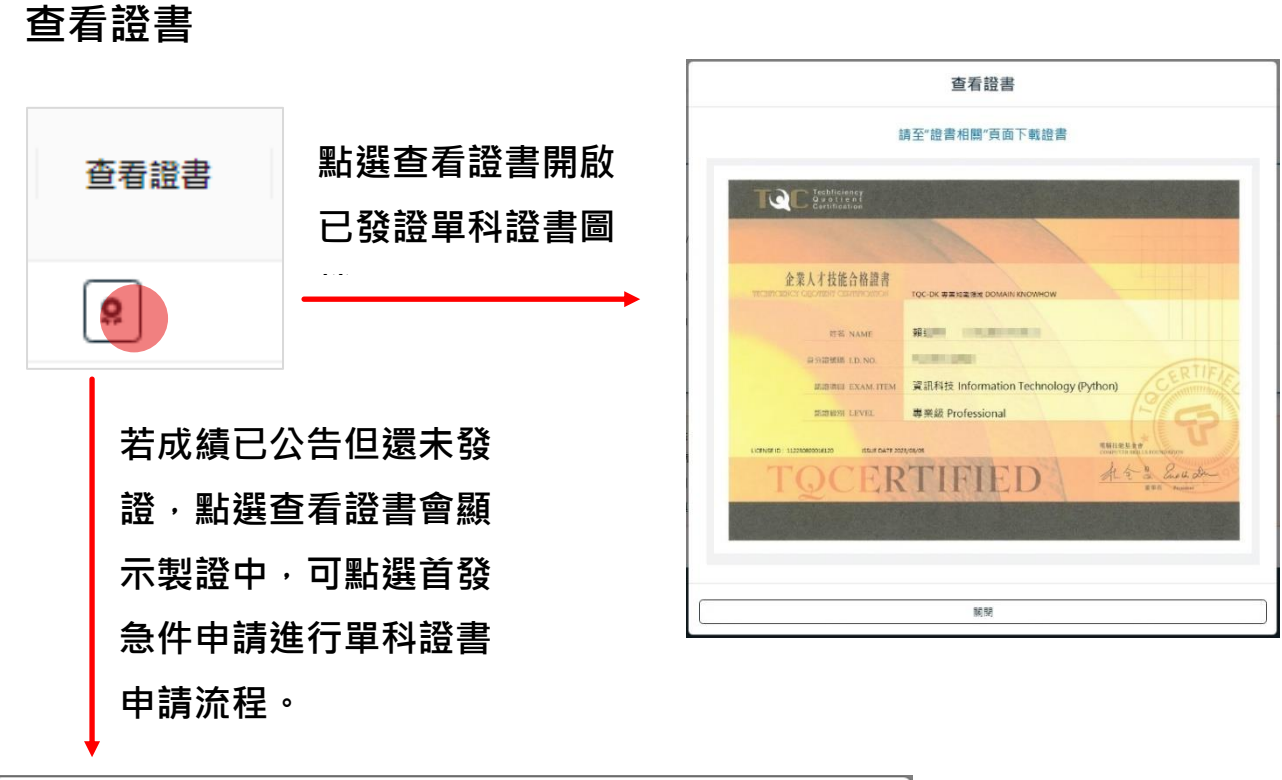

| 查看證書   |
|--------|
| 制發山    |
| 衣啦丁    |
| 急件首發申請 |
|        |

查看素養分析報告

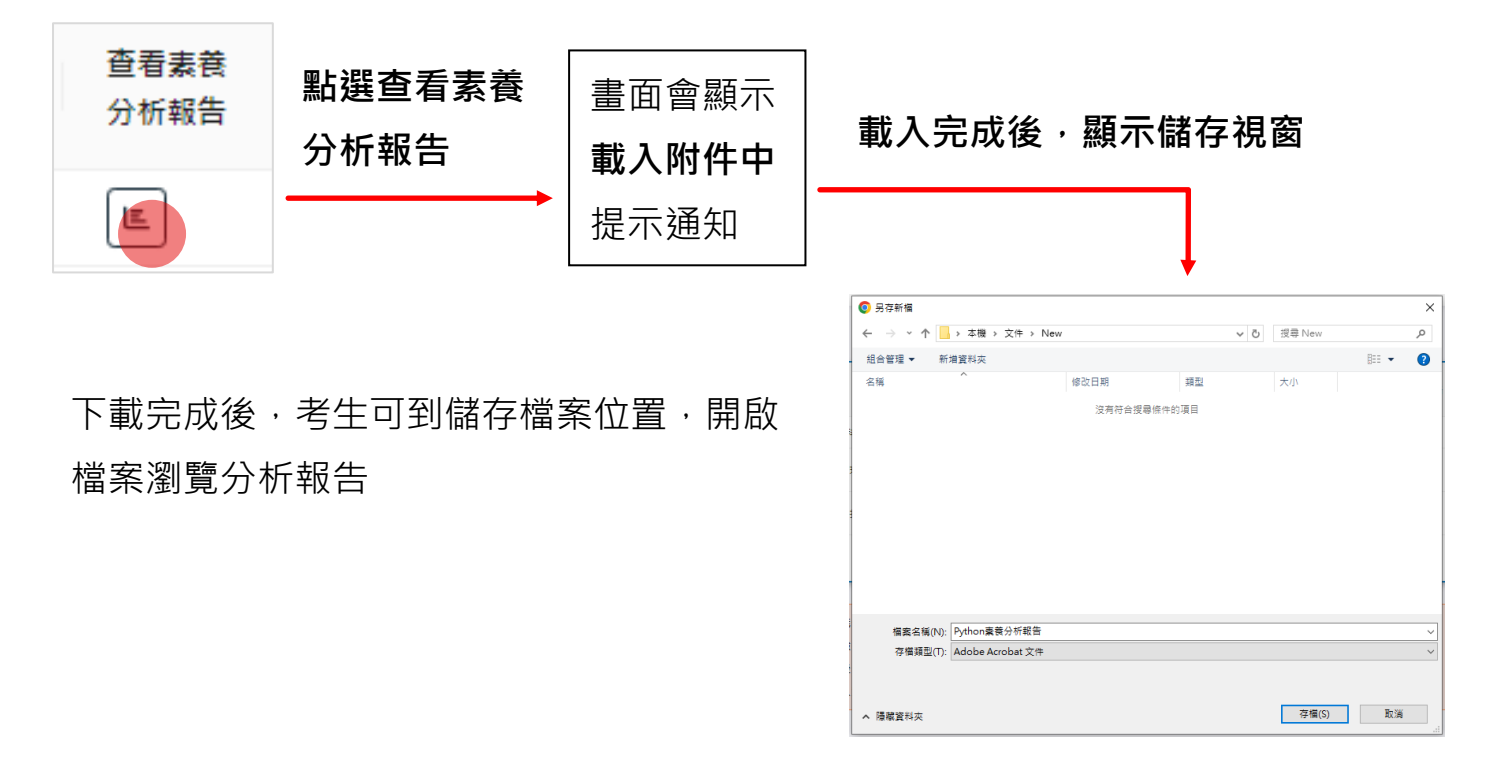

## 證書相關

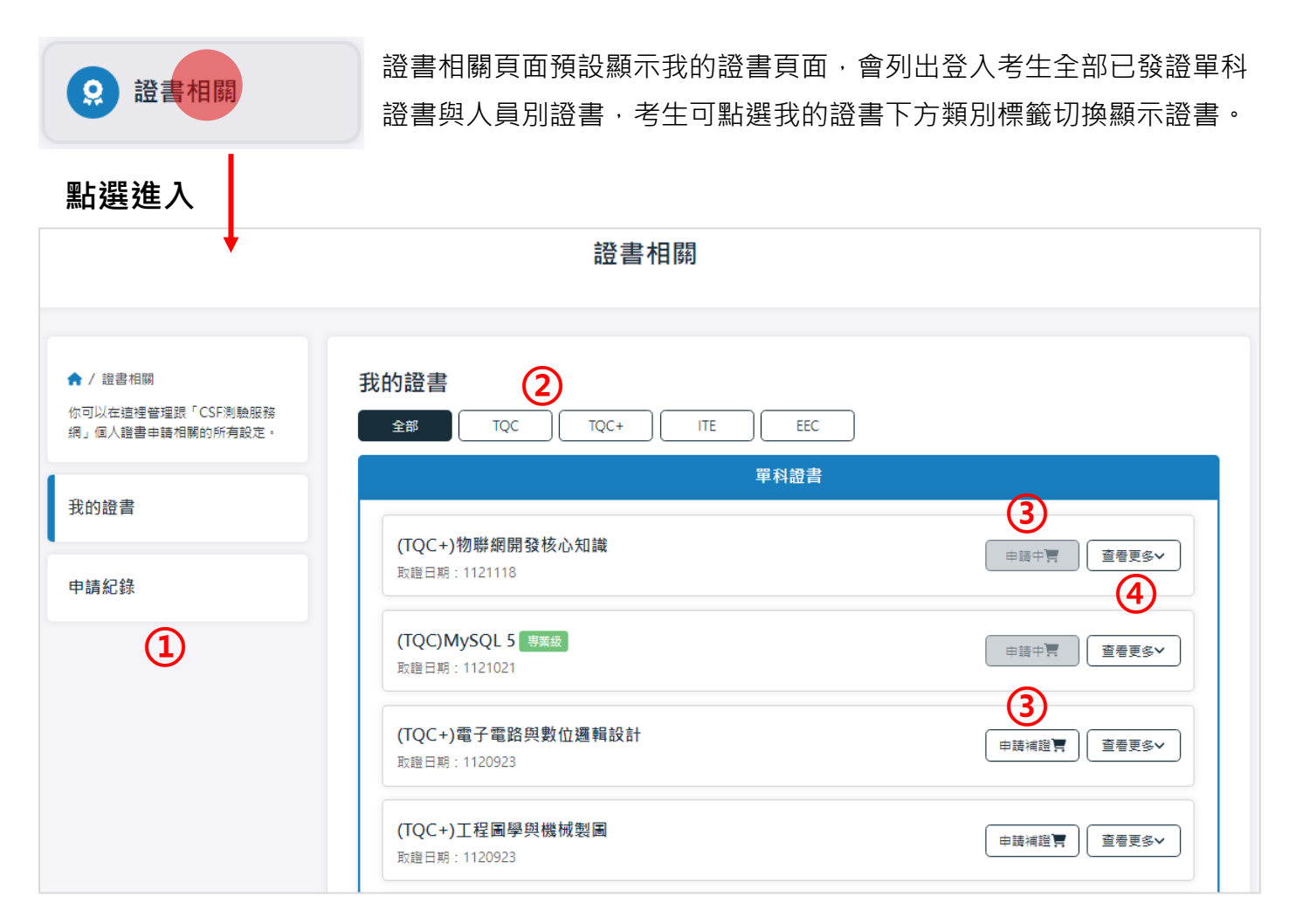

| 1 | 證書相關項目卡片,可自行切換。                  |
|---|----------------------------------|
| 2 | 全部顯示與證書種類標籤,預設為全部顯示,可自行切換。       |
| 3 | 申請補證 / 申請中 若證書已點選申請補證,此按鈕會顯示申請中。 |
| 4 | 查看更多點選展開證書詳細資訊                   |

## 查看更多

點選查看更多可展開證書詳細資訊,查看後再次點選查看證書即可收起。

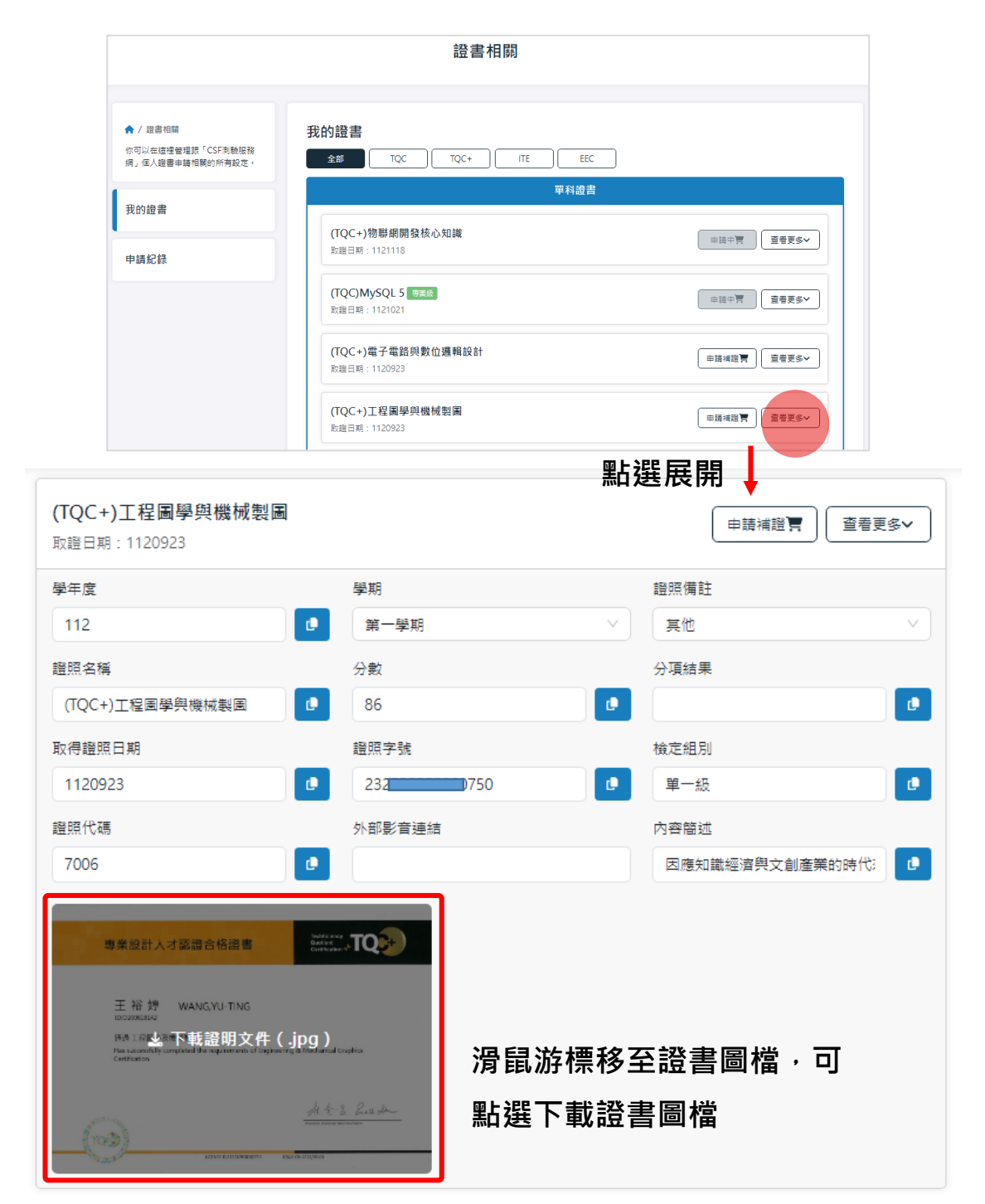